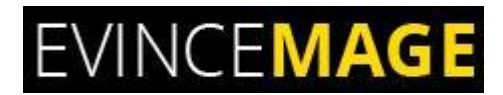

# Product Inquiry for Magento 2.X

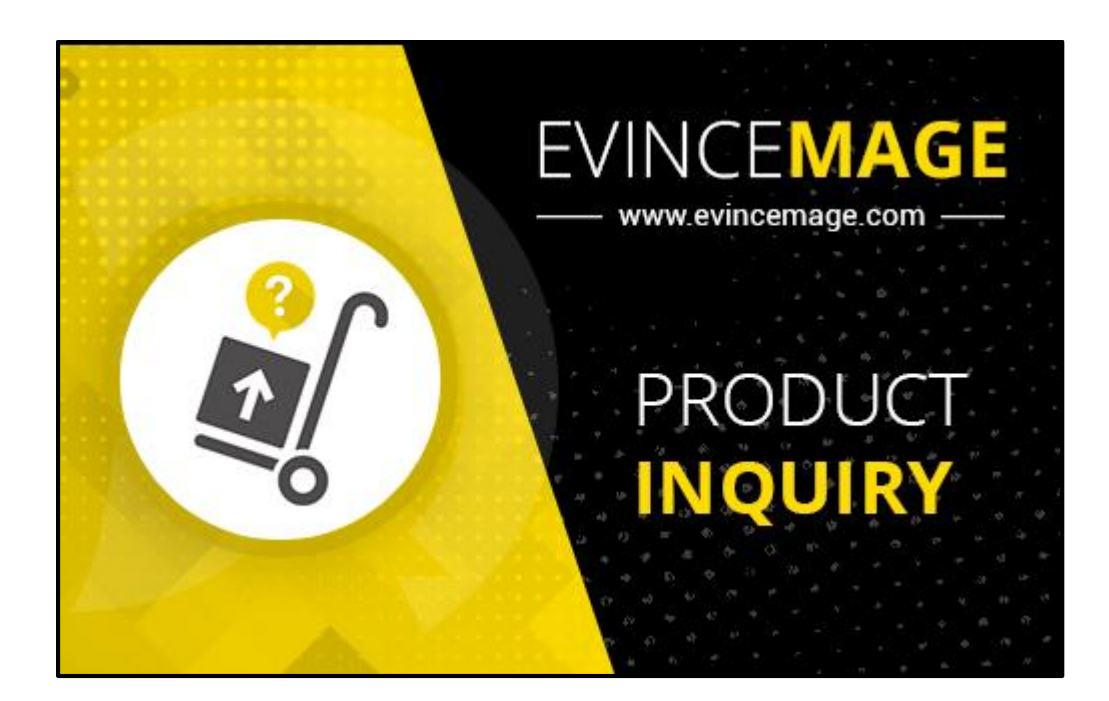

### Magento 2.x

### **Extension User Guide**

Official extension page: Product Inquiry for Magento 2

#### Product Inquiry for Magento 2

**Introduction:** Real time customer can only purchase the item if they are clear about what they are going to receive. Product inquiry module will help store owner to increase more sales by clearing customer's product related doubts and questions quickly. Product inquiry will help customers to send their inquiries related to specific product to website owner. Admin will be notify by an email whenever new inquiry has been posted on store.

Product Inquiry extension for Magento 2 allows customers to make an inquiry about a product directly from the product page. Once customers satisfy from getting their questions' answer and clear out the doubts about the product, they won't hesitate to purchase the product. Using this Product Inquiry Magento 2 Extension customers/visitors can make inquiry for a particular product by filling an inquiry form. Display a simple inquiry form in popup and save inquiry using ajax. Registered & Unregistered both customers can send the inquiry.

#### Features:

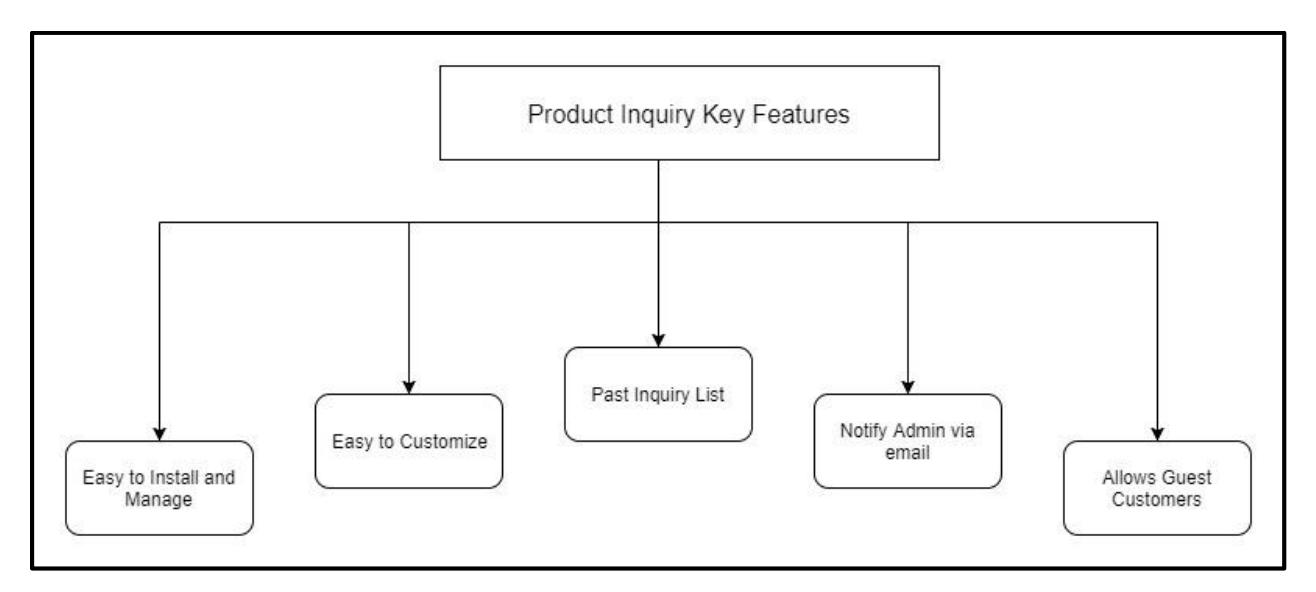

#### **Product Inquiry Key Features**

#### **Key features:**

- Easy to Install and Manage: Provides fully customizable interface of the extension, beginner can easily setup.
- Easy to Customize: Easy to customize the look and design of inquiry form for end-user.
- **Past Inquiry List:** Store Owner can see their past inquiry list in backend after login.
- Notify Admin via email: For new product inquiry it will notify to Admin via email.
- Allows Guest Customers: Registered & Unregistered both customers can send the inquiry.

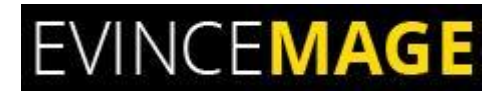

### Backend Functionality

#### 1. General Options:

| DASHBOARD   | Configuration                |        |                                   |                                       | Q                                                     | Ļ  | 👤 admin 👻  |
|-------------|------------------------------|--------|-----------------------------------|---------------------------------------|-------------------------------------------------------|----|------------|
| \$<br>SALES | Store View: Default Config 🔻 | ?      |                                   |                                       |                                                       | Si | ave Config |
| CATALOG     |                              |        |                                   | Here admin can e<br>the product inqui | iry module                                            |    |            |
|             | EVINCEMAGE                   | ^      | General Options                   |                                       |                                                       |    | $\odot$    |
|             | Product Inquiry              |        | Module Enable<br>[store view]     | Yes                                   | ¥                                                     |    |            |
|             | Evincemage Filter Shipping   |        | Thank You Message<br>[store view] | Thank you for your inquir             | ry.<br>ry submission                                  |    |            |
| d.          | GENERAL                      | $\sim$ |                                   |                                       |                                                       |    |            |
|             | CATALOG                      | ~      | Google reCaptcha Settings         |                                       | Message that will display after<br>inquiry submission |    | $\odot$    |
| STORES      | CUSTOMERS                    | ~      | Email Settings                    |                                       |                                                       |    | $\odot$    |
| SYSTEM      | SALES                        | ~      |                                   |                                       |                                                       |    |            |

Figure 1 – General Options

- Go to Store >> Configuration >> Product Inquiry.
- Admin can select the options for enable and disable the **Product Inquiry Extension**.
- The default message **'Thank you for inquiry'** will display after the submission.

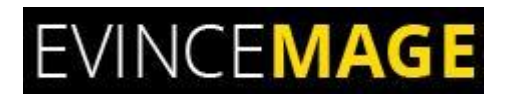

#### 1.1 Google reCaptcha Settings:

| DASHBOARD     | Configuration                |   |                                             |                                                                            | Q | <u>۾</u> | 👤 admin 🗸  |
|---------------|------------------------------|---|---------------------------------------------|----------------------------------------------------------------------------|---|----------|------------|
| \$<br>SALES   | Store View: Default Config 🔻 | 0 |                                             |                                                                            |   | Sa       | ave Config |
| CATALOG       |                              |   |                                             |                                                                            |   |          |            |
|               | EVINCEMAGE                   | ^ | General Options                             | Admin can enable the reCaptcha                                             |   |          | $\odot$    |
|               | Product Inquiry              |   | Google reCaptcha Settings                   | setting from here.                                                         |   |          | $\odot$    |
|               | Evincemage Filter Shipping   |   | Enable reCaptcha<br>[store view]            | Yes                                                                        |   |          |            |
| REPORTS       | GENERAL                      | ^ | Google reCaptcha Site Key<br>[store view]   | 6LdeYEQUAAAAAES-J9qnXl3g2JfAGWWuqx_ze-33<br>Add google reCaptcha site key. |   |          |            |
| STORES        | General                      |   | Google reCaptcha Secret Key<br>[store view] | 6LdeYEQUAAAAAHrmsuz_vm9cozPiwrzP9RJ9LyBy                                   |   |          |            |
| SYSTEM        | Web                          |   |                                             | Add google reCaptcha secret key.                                           |   |          |            |
| FIND PARTNERS | Currency Setup               |   | Email Settings                              |                                                                            |   |          | $\odot$    |

#### Figure 1.1 - Google reCaptcha Settings

• Customer need to verify the captcha while submitting the inquiry form which is enabled by the admin.

Product Inquiry for Magento 2

#### 1.2 Email Settings:

| DASHBOARD   | Configurati      | on                                               |               |                                        |                                           | Save Config |  |  |  |
|-------------|------------------|--------------------------------------------------|---------------|----------------------------------------|-------------------------------------------|-------------|--|--|--|
| \$<br>SALES | EVINCEMAGE       | EVINCEMAGE ^                                     |               | General Options                        |                                           |             |  |  |  |
| CATALOG     | Product Inquiry  | Product Inquiry                                  |               | Google reCaptcha Settings              |                                           |             |  |  |  |
| CUSTOMERS   | Evincemage Filte | r Shipping                                       | Email Setting | $\odot$                                |                                           |             |  |  |  |
|             | GENERAL          | ~                                                |               | Send Inquiry Email To<br>[store view]  | testtesting058@gmail.com                  |             |  |  |  |
| CONTENT     | CATALOG          | Here admin can                                   | add the email |                                        | Add email address to send inquiry emails. |             |  |  |  |
| REPORTS     | CUSTOMERS        | customers address for receipting inquiry emails. |               | Receiver Name<br>[store view]          | Tester<br>Add receiver name for emails.   |             |  |  |  |
| STORES      | SALES            | ~                                                |               | Inquiry Email Template<br>[store view] | Inquiry Email Template (Default)          |             |  |  |  |
| SYSTEM      | DOTMAILER        | ~                                                |               |                                        | Select Inquiry Email Template             |             |  |  |  |

#### Figure 1.2 – Email Settings

- Admin can add the email address for receiving the inquiry emails.
- After filling all the details please click on 'Save Configuration'.

#### Product Inquiry for Magento 2

#### 2. Product List:

|             | Pro | Products |             |                        |                   |                  |             | Admin can add the products Add Product v |                                        |                                              |              |                 | ict 🔻  |
|-------------|-----|----------|-------------|------------------------|-------------------|------------------|-------------|------------------------------------------|----------------------------------------|----------------------------------------------|--------------|-----------------|--------|
| DASHBOARD   |     |          |             |                        |                   |                  |             |                                          | 🛛 🍸 Fil                                | ters 💿                                       | Default View | 🗸 🏠 Colu        | imns 👻 |
| \$<br>SALES | Ac  | tions    | •           | 2046 records found     |                   |                  |             |                                          | 20                                     | <ul> <li>per page</li> </ul>                 | <            | 1 of 103        | >      |
| CATALOG     |     | - ID     | ↓ Thumbnail | Name                   | Туре              | Attribute<br>Set | ѕки         | Price                                    | Quantity                               | Visibility                                   | Status       | Websites        | Action |
|             |     | ] 1      |             | Joust Duffle Bag       | Simple<br>Product | Bag              | 24-<br>MB01 | ₹34.00                                   | 100.0000                               | Catalog,<br>Search                           | Enabled      | Main<br>Website | Edit   |
|             |     | ] 2      | 2           | Strive Shoulder Pack   | Simple<br>Product | Bag              | 24-<br>MB04 | ₹32.00                                   | 100.0000                               | Catalog,<br>Search                           | Enabled      | Mai             | Edit   |
|             |     | ] 3      |             | Crown Summit Backpack  | Simple<br>Product | Bag              | 24-<br>MB03 | ₹38. 'p                                  | y clicking<br>product de<br>dit the de | on edit, it wil<br>etail page' fro<br>tails. | n where      | admin can       | Edit   |
| STORES      |     | ] 4      |             | Wayfarer Messenger Bag | Simple<br>Product | Bag              | 24-<br>MB05 | ₹45.00                                   | 100.0000                               | Catalog,<br>Search                           | Enabled      | Main<br>Website | Edit   |
| SYSTEM      |     | ] 5      | Sectors.    | Rival Field Messenger  | Simple<br>Product | Bag              | 24-<br>MB06 | ₹45.00                                   | 100.0000                               | Catalog,<br>Search                           | Enabled      | Main<br>Website | Edit   |
|             |     |          |             | Fusion Decknock        | Cimala            | Dec              | 24          | ₹50.00                                   | 100,0000                               | Catalog                                      | Enabled      | Main            | T alte |

#### Figure 2 – Product List page

- Go to Catalog >> Product, it will open the product list page where admin can see the added products and add the new products also.
- Admin can also Edit the details of particular product. **Click on edit,** it will open the product detail page.

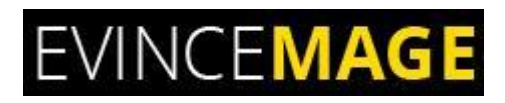

#### 2.1 Product Detail:

|                          | Joust Duffle Bag                       |                                                         | ← Back | Add Attribute | Save | • |
|--------------------------|----------------------------------------|---------------------------------------------------------|--------|---------------|------|---|
| DASHBOARD<br>\$<br>SALES |                                        | Audio Pocket<br>Flapover<br>Waterproof                  |        |               |      |   |
| CATALOG                  | Eco Collection<br>[global]             | No                                                      |        |               |      |   |
| CUSTOMERS                | Performance Fabric<br>[global]         | No                                                      |        |               |      |   |
| MARKETING                | Erin Recommends<br>[global]            | No No                                                   |        |               |      |   |
|                          | New<br>[global]                        | No                                                      |        |               |      |   |
| REPORTS                  | Sale<br>[globa1]                       | No Here admin can enable the                            |        |               |      |   |
| STORES                   | Enable Product Inquiry<br>[store view] | Ves Product inquiry option for this particular product. |        |               |      |   |

#### Figure 3 – Product Detail Page

- This is the Product Detail page, where admin can perform the changes.
- If admin will **enable** the Product inquiry option here, only then it will display on **frontend side** for this particular product.
- Please click on **Save**, when changes are done.

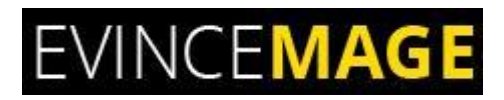

#### Product Inquiry for Magento 2

#### 3. Product inquiries:

| ( | io to | o Catal | og >> produc | ct inquiry       | Q He         | ere admin can see the lis<br>quiries | st of past   | <b>Filters</b>           | <ul> <li>Default View •</li> </ul> | 🔅 Colun |
|---|-------|---------|--------------|------------------|--------------|--------------------------------------|--------------|--------------------------|------------------------------------|---------|
| 4 | ction | IS      | ▼ 7          | records found    |              |                                      |              | 20 •                     | per page < 1                       | of 1    |
| Ľ | T     | ID ↓    | Product SKU  | Product Name     | Name         | Email Address                        | Subject      | Inquiry Message          | Published Date                     | Action  |
|   |       | 1       | 24-MB01      | Joust Duffle Bag | Tester Test  | test1@gmail.com                      | Test Enquiry | Test                     | Feb 15, 2018 4:30:21 PM            | Select  |
|   |       | 2       | 24-MB01      | Joust Duffle Bag | Tester1 Test | test2@gmail.com                      | Test Enquiry | Tesr                     | Feb 15, 2018 5:34:32 PM            | Vie     |
|   |       | 3       | 24-MB01      | Joust Duffle Bag | Tester Test  | test3@gmail.com                      | Test         | Test                     | Feb 16, 2018 11:54:32 A            | De      |
|   |       | 4       | 24-MB01      | Joust Duffle Bag | Tester       | test4@gmail.com                      | Test         | Te Admin will            | also be able to 'view'             | Selec   |
|   |       | 6       | 24-MB01      | Joust Duffle Bag | Tester       | testtesting058@gmail.com             | Test         | and 'delete' the inquiry |                                    | Selec   |
|   |       | 7       | 24-MB01      | Joust Duffle Bag | goldy        | goldy@evincedev.com                  | Test         | is it robust             | Feb 20, 2018 3:06:33 PM            | Selec   |
|   |       | 8       | 24-MB01      | Joust Duffle Bag | Tester       | rahul@evincedev.com                  | Test         | Test Inquiry             | Feb 20, 2018 3:46:17 PM            | Selec   |

#### Figure 3 – Product inquiries

- Go to Catalog >> Product Inquiry.
- Store Owner can see their **past inquiry** list in backend after login.
- He/She can also view or delete the list.

#### Product Inquiry for Magento 2

#### 3.1 View Inquiry:

|                          | View Inquiry                                                       |                        |                  | ← Back Del                                                       | ete Inquiry |
|--------------------------|--------------------------------------------------------------------|------------------------|------------------|------------------------------------------------------------------|-------------|
| DASHBOARD<br>\$<br>SALES | PRODUCT INQUIRY                                                    | General Information    |                  |                                                                  |             |
| CATALOG                  | General Information                                                | Product SKU 🔸          | 24-MB01          |                                                                  |             |
| CUSTOMERS                |                                                                    | Product Name *         | Joust Duffle Bag |                                                                  |             |
| MARKETING                | This is the inquiry form with<br>Customer's details with particula | ar Name *              | Tester Test      |                                                                  |             |
| CONTENT                  |                                                                    | Email Addess *         | test1@gmail.com  | Here admin can see the doubts of customer regarding the product. |             |
| REPORTS                  |                                                                    | Subject                | Test Enquiry     |                                                                  | ,           |
| STORES                   |                                                                    | Inquiry Message  \star | rest             |                                                                  |             |
| SYSTEM                   |                                                                    |                        |                  | le le                                                            |             |

#### Figure 3.1 – View Inquiry

- This is the inquiry form filled by customer regarding their doubts.
- Admin can easily Analyze the **customer's demand and doubts** regarding particular product.

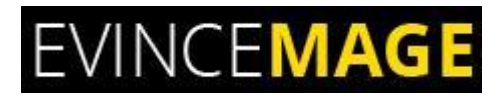

### Frontend Functionality

#### 1. Inquiry Now:

| 🚫 LUMA                                   | Search entire store here Q                  |
|------------------------------------------|---------------------------------------------|
| What's New Women Men Gear Training Sale  |                                             |
| Home > Gear > Bags > Joust Duffle Bag    | loust Duffle Bag                            |
| Here customer can see                    | the ★★★ ★★ 2 Reviews Add Your Review        |
| 'Inquiry Now' button o<br>frontend side. | л <b>IN STOCK</b><br>SKU#: 24-MB01          |
|                                          | Inquire Now                                 |
|                                          | Qty<br>1                                    |
|                                          | Add to Cart                                 |
|                                          | 🎔 ADD TO WISH LIST 🔥 ADD TO COMPARE 🛛 EMAIL |

Figure 1 – Inquiry Now

• This is the frontend side, where customer can see the **'Inquiry Now'** button for particular product.

#### Product Inquiry for Magento 2

#### **1.1 Inquiry Form:**

|                |                 |                                                                | r Create an Account       |
|----------------|-----------------|----------------------------------------------------------------|---------------------------|
|                | Name:           | ×                                                              | <b>`₩</b>                 |
| What's New     | E-mail:         |                                                                |                           |
| Home > Joust D | Subject:        | customer can easily ask any<br>doubts regarding their product. |                           |
|                | Message:        |                                                                | IN STOCK<br>SKU#: 24-MB01 |
|                | I'm not a robot | ptcha<br>mit.                                                  |                           |
|                | Submit          |                                                                |                           |
|                |                 | Add to Cart                                                    |                           |

#### Figure 1.1 – Inquiry Form

- By Clicking on Inquiry Now button, Customer will see the inquiry form.
- He/She have to fill the given details.
- They can easily ask any **doubts** regarding any product.
- At the end, customer can click on Submit after verifying the Captcha.

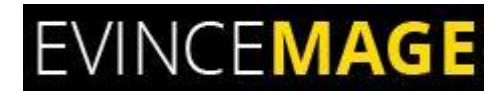

Product Inquiry for Magento 2

#### Evince + Magento = Evince Mage

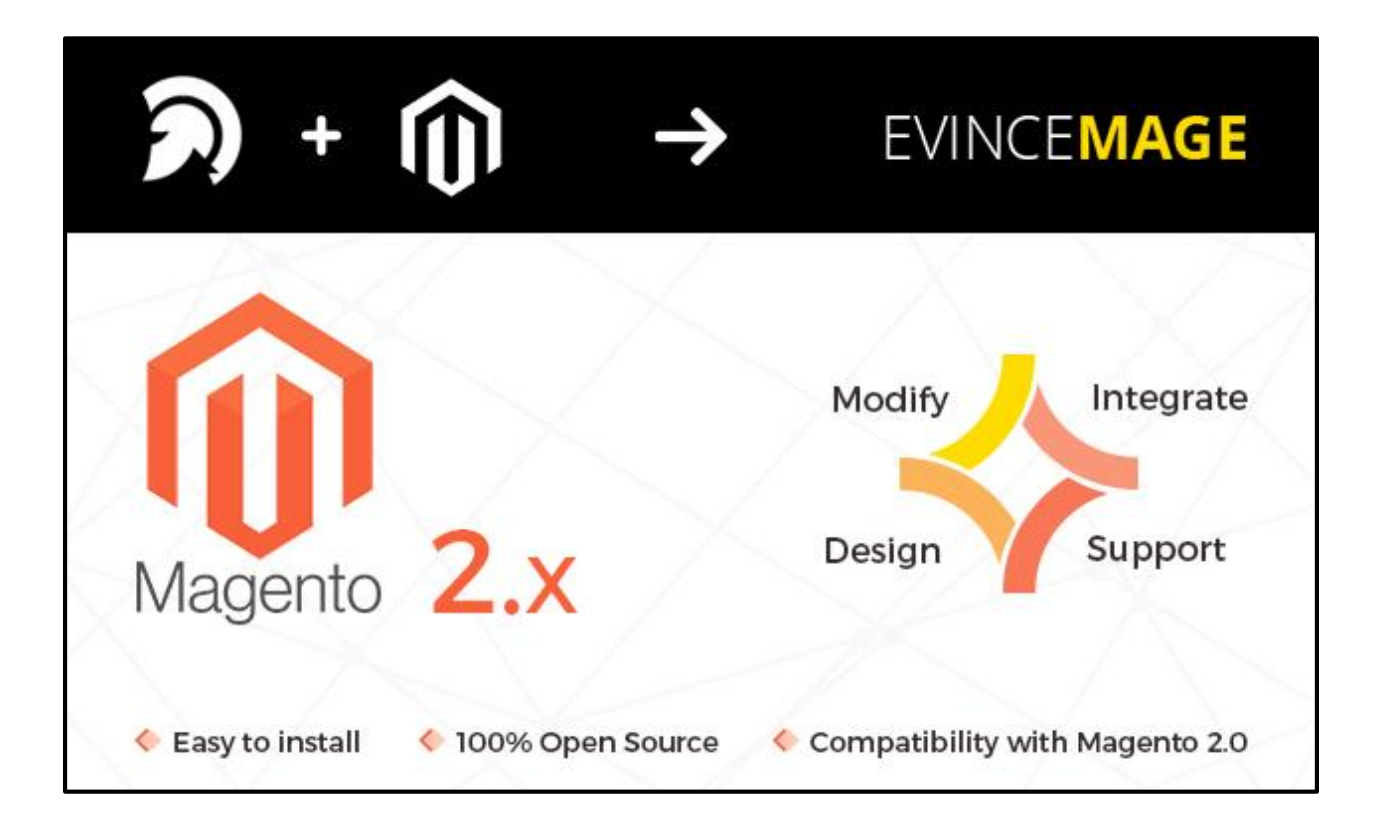

Our passion is to build strong Magento extension for mobile based and desktop web themes.

- 100+ Magento projects completed
- 100+ Magento extension developed
- 14+ Magento developer
- 99% repeat and referral client ratio

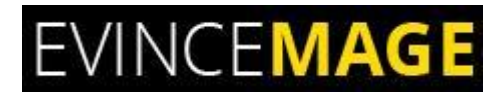

#### Go through our website to know more about our work;

- > Our corporate website <a href="http://www.evdpl.com/">http://www.evdpl.com/</a>
- Our Magento 2.x extension <u>http://www.evincemage.com/mage-2.html</u>
- > Our Magento 1.x extension <u>http://www.evincemage.com/magento-extension.html</u>
- > Our extension support <u>http://evincemage.com/contacts</u>

We at evince like to keep our customers ahead of the curve by providing the best solution with latest technologies. You can also checkout our demo Magento – 2 websites at

<u>http://mage2.refreshcart.com/</u>

### **Thank You**